# 在 LightSpace ZRO 下使用 CS-200 对 i1D3 做校正矩阵

## 软件需求

操作系统: Windows7 或更高版本

软件: LightSpace ZRO

#### 硬件需求

运行 Windows7 或更高版本的 PC

USB-A转USB-B线缆

柯尼卡美能达 CS-200

i1D3-OEM

AM210 监视器 (尊正 DM 系列以下 OLED 除外)

HDMI (或 DP) 转 DVI-D 转接线或双头 DVI-D 连接线 (根据电脑接口确定)

### 工作环境:

#### 暗室,减少环境光对数据采集的影响

## 准备工作:

监视器开机预热半小时以上(LCD 面板 LED 背光机型,如 AM210)

CS-200 开机开机预热 15 分钟左右

## 连接设备:

使用视频连接线连接监视器的 DVI 端口

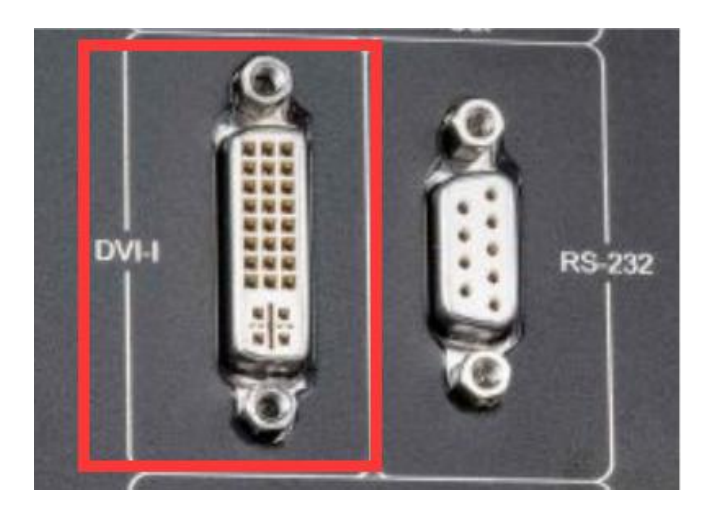

监视器信号通道选择 DVI。

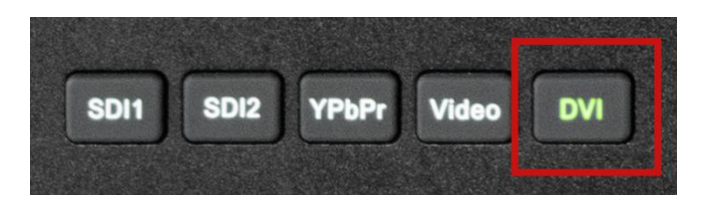

并将屏幕显示设置成扩展模式 (PC 端为主要显示, 监视器为次要显示)

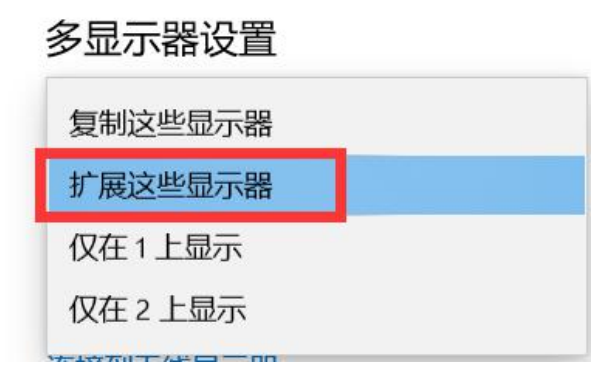

打开主菜单找到"自动色彩校准"菜单中的"LUT Bypass",选中 3D LUT 并确定

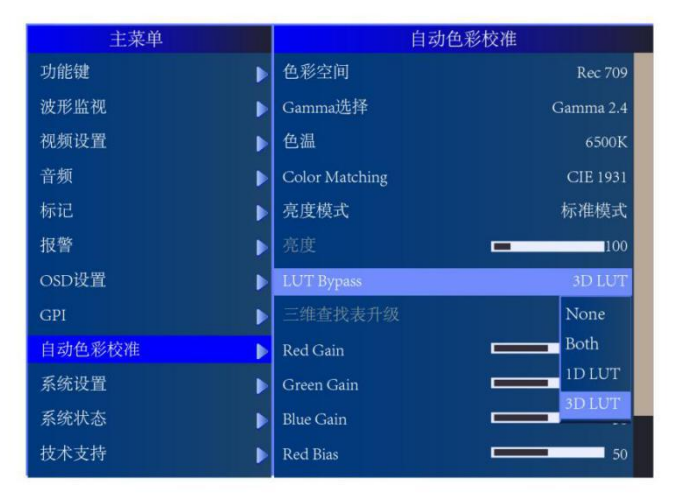

## 开始流程:

将 CS-200, i1D3 全部连接至电脑

打开 LightSpace ZRO

点击 Tools, 选中 Discoverable Probes 中的 Monolta CS-200 和 i1Display Pro OEM

| DBBB | Calibration              |    | i 💿 🌆 🚓 📐 🦪 🚳 🔂 🚯                         |
|------|--------------------------|----|-------------------------------------------|
|      | Discoverable Probes      |    | Virtual Probe                             |
|      | Colour Space             | •  | basICColor DISCUS                         |
|      | LUT Preview              | -  | Cinebrate                                 |
|      | Image Batch Conversion   |    | Colorimetry Research CR-100               |
|      | LUT Batch Conversion     |    | Colorimetry Research CR-250 / CR-300      |
|      | ASC CDL Batch Conversion |    | Datacolor Spyder4                         |
|      |                          | -  | Datacolor Spyders                         |
|      |                          |    | Bizo Internel                             |
|      |                          | -  | Hilo Internal<br>Hubble / Sencore OTC1000 |
|      |                          |    | il Display Pro OEM                        |
|      |                          |    | il Display 1 / 2 / LT                     |
|      |                          |    | i1 Pro 1 / 2                              |
|      |                          |    | il Pro 3                                  |
|      |                          |    | Jeti 1211 / 1201 / 1501 / 1511            |
|      |                          | T- | Kleip K10 / K10-4 / K80                   |
|      |                          |    | 🖌 Minolta CS-200                          |
|      |                          |    | Minolta CA-210 / 310                      |
|      |                          |    | Minolta CA-410                            |
|      |                          |    | PK-655 / 670 / 680                        |

点击工具栏 Calibration Interface 打开对应工作窗口

在弹出的 CS-200 仪器连接对话框中选择"是",并按照要求完成连接

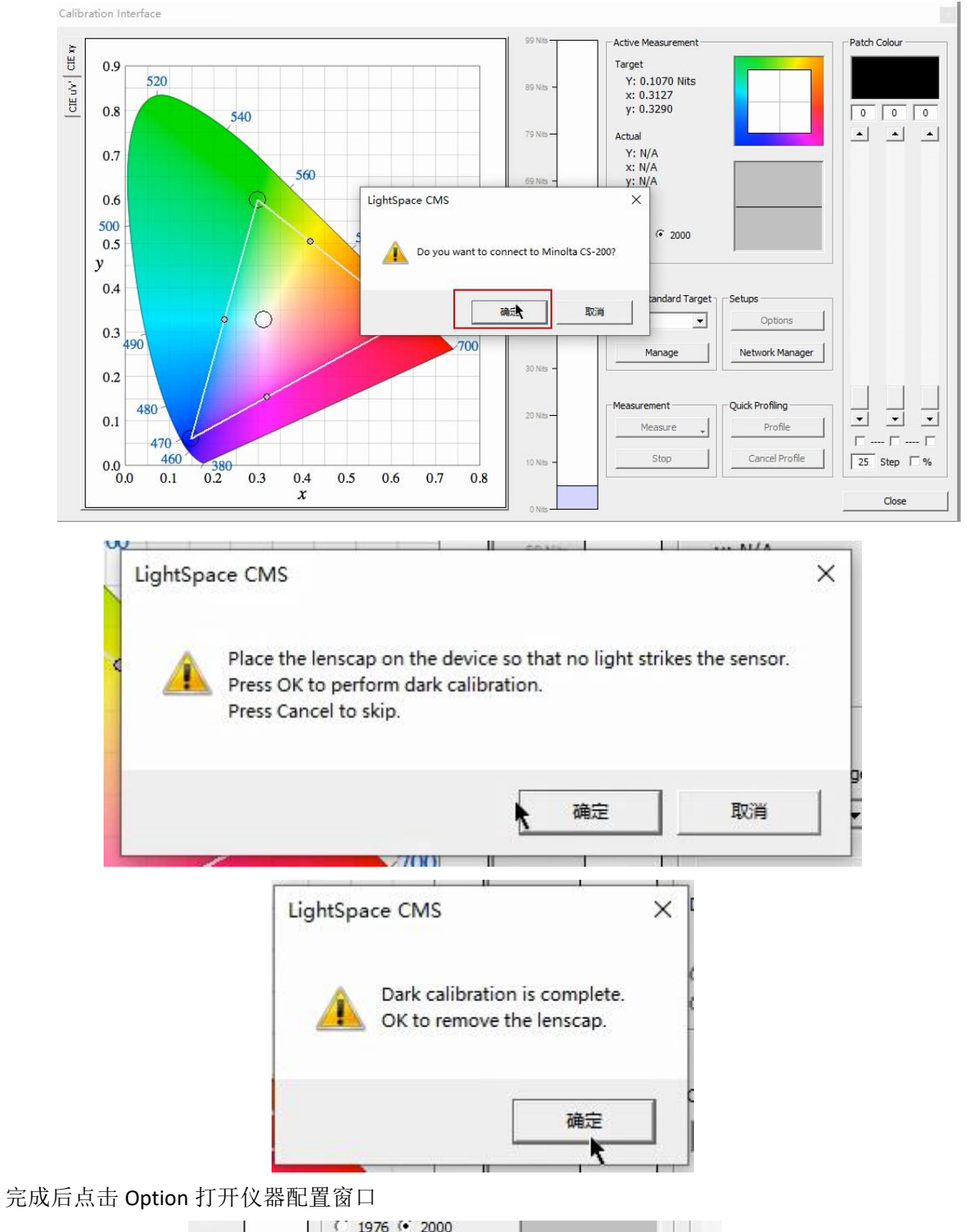

|          | С 1976 (* 2000<br>С ПР |                 |
|----------|------------------------|-----------------|
| D Nits - |                        |                 |
|          | Colour Standard Targe  | t Setups        |
| 0 Nits — | Rec709                 | Coptions        |
|          | Manage                 | Network Manager |
| Nits -   | 2 <u></u>              |                 |

|                                       | Active Probe / Display Data               |                                 |
|---------------------------------------|-------------------------------------------|---------------------------------|
|                                       | NONE                                      | Min: 0.1070 Max: 99.0530        |
|                                       | Import Export Delete                      | CR: 925.729 Update              |
| 1.00   1.00 6.00                      | × , y                                     |                                 |
| Max Exposure Time (M-Seconds)         | R 0.0000 0.0000 Update                    | Patch Scale                     |
| · · · · · · · · · · · · · · · · · · · | G 0.0000 0.0000 Update                    | min 0 max 255 Reset             |
| 1                                     | B 0.0000 0.0000 Update                    |                                 |
| 0.00 0.00 1.00                        | W 0.0000 0.0000 Update 1                  | Probe Offset                    |
| vnc Frequency (Hz)                    |                                           | x 0.0000 y 0.0000 Reset         |
| C None C Auto C Manual                | LUM 1.00 Measure All                      |                                 |
|                                       | - Deference Drobe / Display Drogets       | Calibration Settings            |
|                                       | Calast the product of provide results     |                                 |
| 100                                   | display as an offset for the active probe |                                 |
| 1.00 1.00                             | NONE                                      | I Intelligent Integratice 0.000 |
|                                       | JHONE                                     | Average Low Light Measurements  |
| xtra Delay Time (seconds)             | Pre-Roll CSV Sequence                     | Enable Visible Feedback         |
|                                       | 0.000 Time per colour (Seconds)           |                                 |
|                                       |                                           | Probe Calibration               |
| 1.00 4.00                             |                                           |                                 |
|                                       | Secondary Execution                       | Stabilisation (Seconds)         |
| Drift Compensation Colour             |                                           |                                 |
| Drift Compensation Colour             | Enable                                    |                                 |

#### 点击 Measure All Probe Serial Number: 1003245

| Integration Time (seconds/presets) | Active Probe / Display D                                                        | Data                                           | Luminance Units                |
|------------------------------------|---------------------------------------------------------------------------------|------------------------------------------------|--------------------------------|
|                                    | NONE                                                                            | •                                              | Min: 0.1070 Max: 99.0530       |
|                                    | Import Expo                                                                     | rt Delete                                      | CR: 925.729 Update             |
| 1.00 1.00 6.00                     | ху                                                                              | Lindate                                        |                                |
| Max Exposure Time (M-Seconds)      | R 0.0000 0.0000                                                                 |                                                | Patch Scale                    |
| 11                                 | G 0.0000 0.0000                                                                 | Update                                         | min 0 max 255 Reset            |
|                                    | B 0.0000 0.0000                                                                 | Update                                         |                                |
| 0.00 0.00 1.00                     | W 0.0000 0.0000                                                                 | Update                                         | Probe Offset                   |
| Sync Frequency (Hz)                | LUM 1.00                                                                        | Measure All                                    | x 0.0000 y 0.0000 Reset        |
| C None C Auto C Manual             |                                                                                 |                                                | College College                |
| 0.00 0.00 1.00                     | Reference Probe / Displa<br>Select the master refer<br>display as an offset for | ay Presets<br>ence probe /<br>the active probe |                                |
|                                    | NONE                                                                            | •                                              | Average Low Light Measurements |
| Extra Delay Time (seconds)         | Pre-Roll CSV Sequence                                                           |                                                | Enable Visible Feedback        |
| 0.00 1.00 4.00                     | 0.000 Time per 0                                                                | colour (Seconds)                               | Probe Calibration              |
| Drift Compensation Colour          | Secondary Execution                                                             |                                                | Stabilisation (Seconds)        |
| Reset                              | Enable                                                                          |                                                | 0.000                          |
| Change Probe                       | . <del>!</del>                                                                  |                                                | Cancel OK                      |

x

将 Calibration Area 窗口拖动至作为副屏的监视器的中心位置,并在文本框中输入当前设备的 名称,如 CS-200,然后点击 OK,等待测量完成

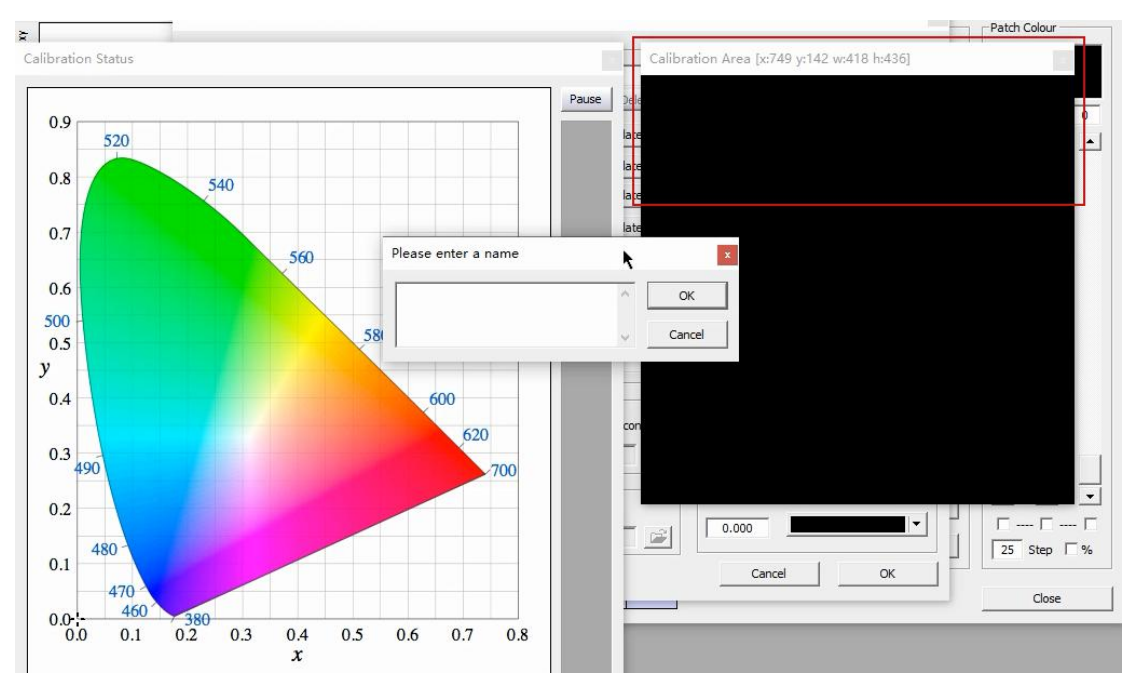

完成后,软件会自动生成当前仪器(CS-200)采集到的特征数据

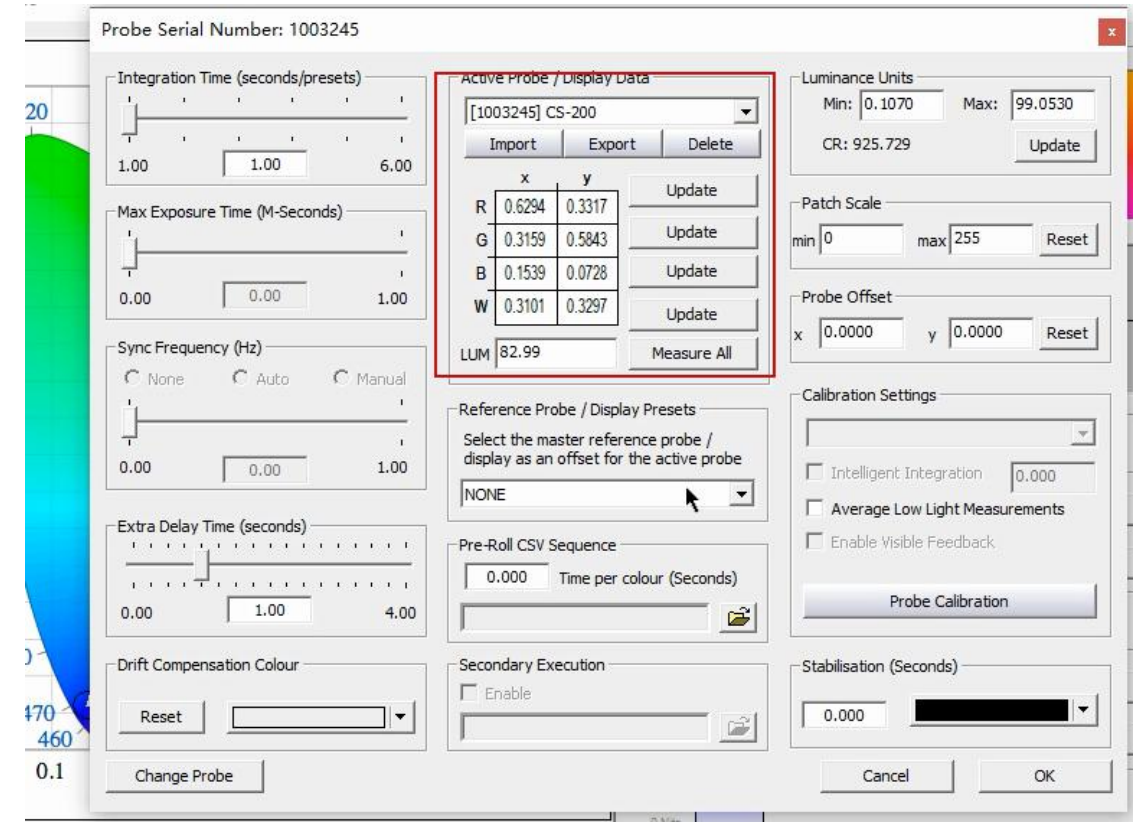

点击左下角的 Change Probe 更换仪器

|         | 0.00 0.00                  | 1.00    | NONE         |
|---------|----------------------------|---------|--------------|
|         | Extra Delay Time (seconds) | <u></u> | Pre-Roll CS  |
|         | 0.00 1.00                  | 4.00    | 0.000        |
| -80     | Drift Compensation Colour  |         | -Secondary E |
| 470 460 | Reset                      |         |              |
| 0.1     | Change Probe               |         |              |

在弹出的 i1Display Pro 连接提示对话框中点击确定打开仪器配置窗口

|              | 69 Nits                  | - Î ŷ          | : N/A |
|--------------|--------------------------|----------------|-------|
| LightSpace ( | CMS                      | >              | <     |
| 5            | you want to connect to i | 1 Display Pro? | 6     |
|              | 備定                       | 取消             | Sta   |
|              |                          |                | 0     |

点击 Measure All,将 Calibration Area 窗口拖动至作为副屏的监视器的中心位置,并在文本 框中输入当前设备的名称,如 i1D3,然后点击 OK,等待测量完成 完成后,软件会自动生成当前仪器(i1D3)采集到的特征数据

| [OE | -17.B-02 | .104666.0 | 7] i1D3   |
|-----|----------|-----------|-----------|
| I   | mport    | Expor     | t Delet   |
|     | х        | у         | Undata    |
| R   | 0.6428   | 0.3343    | opuate    |
| G   | 0.3142   | 0.5883    | Update    |
| В   | 0.1572   | 0.0659    | Update    |
| w   | 0.3115   | 0.3277    | Update    |
| .UM | 81.40    |           | Measure A |

Reference Probe / Display Presets -

在后续使用 i1D3 的测量或者校正流程中注意正确配置仪器的关系,即 CS-200 是 Reference probe(参考仪器), i1D3 是 Active Probe(当前连接仪器)

验证阶段:使用 i1Display Pro 加载 offset 测量数据对比使用 CS-200 测量的数据,无大的偏差

即可。

注意: 仪器的校正矩阵(offset) 跟仪器的 SN 相关联,不可通用!